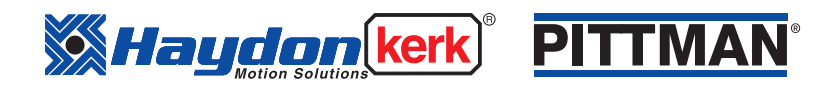

## **CANopen Quick Start Guide**

## EC042B IDEA® Motor Series

IDEA Drive Software v3.23's setup requires Windows Installer 3.1 that is part of Microsoft .Net Framework 3.5.

If the target computer does not have this framework installed or activated it may give an error during installation.

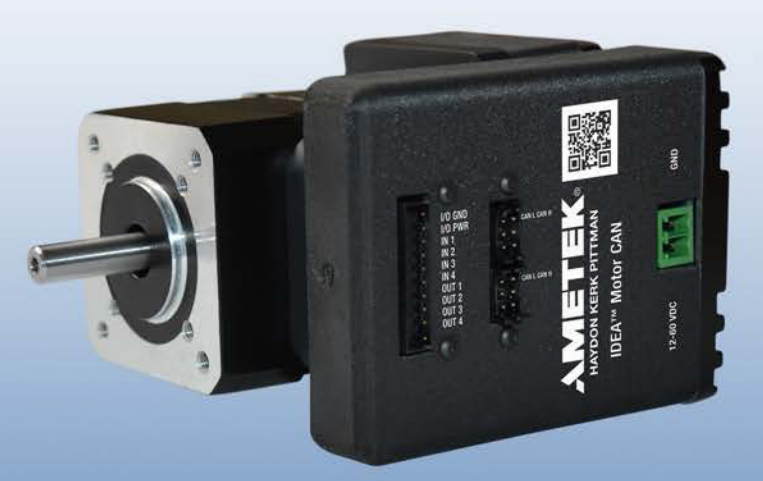

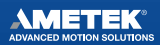

## CANopen Quick Start Guide • EC042B IDEA® Motor Series

| Components      |                 |  |
|-----------------|-----------------|--|
| Name            | Part Number     |  |
| I/O Cable       | 56-1352         |  |
| Power Cable     | 56-1348         |  |
| CAN Cable       | 84-152          |  |
| miControl Stick | 52-870          |  |
| Motor/Drive     | EC042B-x0MP-93x |  |

Install the Software on your Windows-based PC.

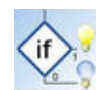

## Operating Motor/Drive

- 1. Plug miControl miCAN-STICK2 to computer. Plug CAN Cable to Motor. Plug Power Cable 56-1348 into the motor and connect to a power supply. See Figure 1.
- Start mPLC . The following message show a good connection OK: mPLC was initialized OK: CAN-USB Interface was initialized See Figure 2.
- **3.** Click on the configuration icon.

Configuration

**4.** Under the serial port ensure baudrate is at 9600. See Figure 3.

Under the Python Script icon, scripts can be open and ran.

| <u>на и кака</u><br>Колтонија и селото<br>Гологија и селото<br>Колтонија и селото | Po\<br>5<br>- | ver Cable<br>6-1348<br>- + | Control Panel<br>I/O                            |
|-----------------------------------------------------------------------------------|---------------|----------------------------|-------------------------------------------------|
|                                                                                   |               | 20109-01                   | Pulse Direction<br>or Signals                   |
| miControl Stick                                                                   |               |                            | Position Limit<br>Switches                      |
|                                                                                   | CANopen Cable | I/O Cable                  | PLC or<br>Additional<br>IDEA <sup>®</sup> Motor |

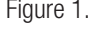

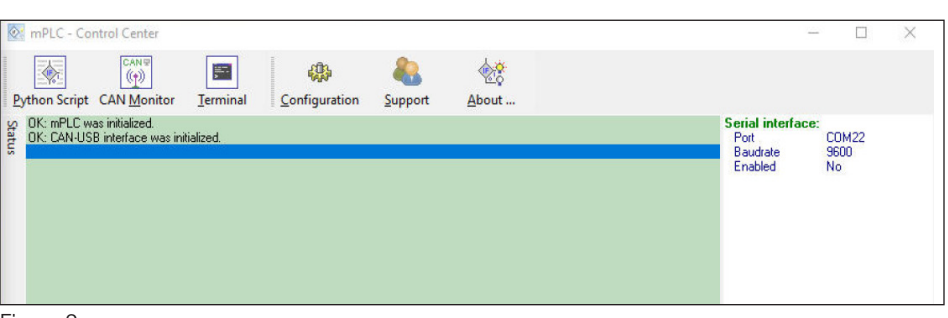

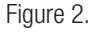

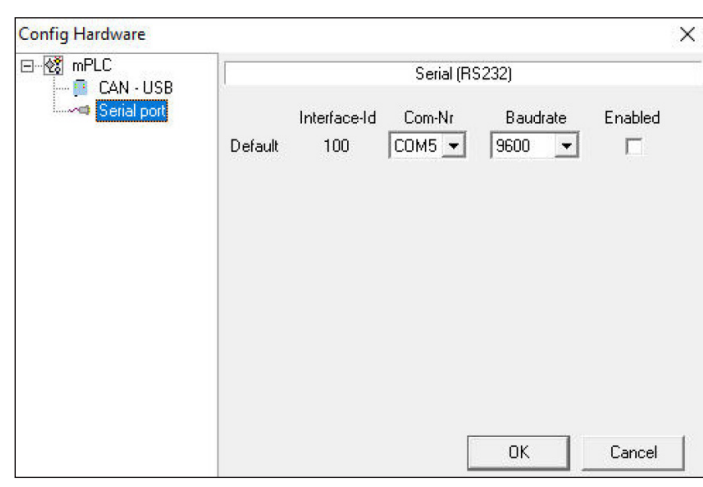

Figure 3.

Www.haydon kerk PITTMAN www.haydonkerkpittman.com